## **Aesop Online Absence Reporting**

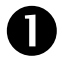

Login to Aesop at: <u>http://newark.aesoponline.com</u>. The Aesop website can be accessed anywhere there is an internet connection, including from a mobile phone.

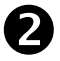

Enter your **ID** and **PIN** here on the Welcome screen. This is the same username and password you use to login to your computer and for all other NPS applications.

| Aesలp <sup>· EDUCATION</sup> |                                   | Welcome To Aesop                                                                                                    |  |
|------------------------------|-----------------------------------|----------------------------------------------------------------------------------------------------|--|
| ID:                          |                                   | You are about to enter Aesop, the leading substitute<br>placement and absence management service!                                                                  |  |
| Pin:                         | 4Pin Reminder<br>🛍 Login Problems | Please enter your ID and PIN to login to your Aesop<br>account, or click the button below to learn more abou<br>Aesop's growing impact on education.<br>Learn More |  |

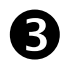

You can create a new absence right from your Aesop homepage under the **Create Absence** tab. Fill out the absence details including the date of the absence, the absence reason, as well as notes to the administrator or substitute. You may also attach files to the absence from here.

| Absences Closed Day In-Service Day |                                                       |     |     |     |     |                     |                      |                      |                   |  |  |  |
|------------------------------------|-------------------------------------------------------|-----|-----|-----|-----|---------------------|----------------------|----------------------|-------------------|--|--|--|
| Create Absence                     |                                                       |     |     |     | nce |                     | 1 Scheduled Absences | 0 Past Absences      | 0 Denied Absences |  |  |  |
| Ple                                | Please select a date Need more options? Advanced Mode |     |     |     |     |                     |                      |                      |                   |  |  |  |
| 0                                  | October 2015                                          |     |     |     | 0   | Substitute Required |                      | FILE ATTACHMENTS     |                   |  |  |  |
| SUN                                | MON                                                   | TUE | WED | THU | FRI | SAT                 |                      | Yes                  |                   |  |  |  |
|                                    | 28                                                    | 29  | 30  | 1   | 2   | 3                   | Absence Reason       | Select One           |                   |  |  |  |
| 4                                  | 5                                                     | 6   | 7   | 8   | 9   |                     |                      | Select One           |                   |  |  |  |
|                                    | 12                                                    | 13  | 14  | 15  | 16  | 17                  | Time                 | Full Day             | DRAG AND DROP     |  |  |  |
| 18                                 | 19                                                    | 20  | 21  | 22  | 23  | 24                  | HH:MM AM format.     | 08:00 AM to 03:00 PM | The law The The   |  |  |  |
| 25                                 | 26                                                    | 27  | 28  | 29  | 30  | 31                  |                      |                      |                   |  |  |  |

4

When you've finished entering the absence details, click the **Create Absence** button at the bottom of the screen.

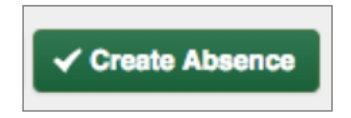